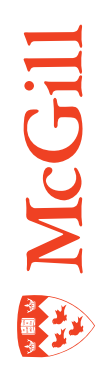

# How to use Application Xtender Document Manager

Last Updated: 19-Nov-2010

# **Table of Contents**

| Overview                                                                                                    | 3               |
|----------------------------------------------------------------------------------------------------|-----------------|
| Scanning and indexing process                                                                                                    |                 |
| How to prepare your documents                                                                                                    | 4               |
| Which software tool do you use?                                                                                                    |                 |
| How to configure your scanning session                                                                                                    | 5               |
| Access AX Image Capture                                                                                                    | 5               |
| Specify the file location to store the documents                                                                                                    | 5               |
| Configure the scanner                                                                                                    |                 |
| How to scan a batch of documents                                                                                                    | 7               |
| How to configure your indexing session                                                                                                    | 8               |
| Access AX Image Capture                                                                                                    |                 |
| Specify the file location to store the documents                                                                                                    |                 |
| How to index documents                                                                                                    | 9               |
| now to index documents                                                                                                    |                 |
| How to query documents from Banner                                                                                                    |                 |
| How to query documents from Banner                                                                                                    | <b>11</b><br>11 |
| How to query documents from Banner                                                                                                    |                 |
| How to query documents from Banner<br>Searching for and displaying documents<br>How to retrieve documents with AX Document Manager<br>Basic queries                                                                                                    |                 |
| <ul> <li>How to query documents from Banner</li> <li>Searching for and displaying documents</li> <li>How to retrieve documents with AX Document Manager</li> <li>Basic queries</li> <li>How to retrieve 'Not on System (NOS)' application documents</li> </ul>                                                                                                    |                 |
| <ul> <li>How to query documents from Banner</li> <li>Searching for and displaying documents</li> <li>How to retrieve documents with AX Document Manager</li> <li>Basic queries</li> <li>How to retrieve 'Not on System (NOS)' application documents</li> <li>Importing documents with AX Document Manager</li> </ul>                                                                                                    |                 |
| <ul> <li>How to findex documents</li> <li>How to query documents from Banner</li> <li>Searching for and displaying documents</li> <li>How to retrieve documents with AX Document Manager</li> <li>Basic queries</li> <li>How to retrieve 'Not on System (NOS)' application documents</li> <li>Importing documents with AX Document Manager</li> <li>Importing a pdf.</li> </ul>                                                                      |                 |
| <ul> <li>How to index documents from Banner</li></ul>                                                                                                    |                 |
| <ul> <li>How to findex documents from Banner</li></ul>                                                                                                    |                 |
| <ul> <li>How to nuce documents from Banner</li> <li>Searching for and displaying documents</li> <li>How to retrieve documents with AX Document Manager</li> <li>Basic queries</li> <li>How to retrieve 'Not on System (NOS)' application documents</li> <li>Importing documents with AX Document Manager</li> <li>Importing a pdf.</li> <li>Adding a page by importing a file</li> <li>Adding a page by scanning</li> </ul>                          |                 |
| <ul> <li>How to query documents from Banner</li> <li>Searching for and displaying documents</li> <li>How to retrieve documents with AX Document Manager</li> <li>Basic queries</li> <li>How to retrieve 'Not on System (NOS)' application documents</li> <li>Importing documents with AX Document Manager</li> <li>Importing a pdf.</li> <li>Adding a page by importing a file</li> <li>Adding a page by scanning</li> <li>Error Messages</li> </ul> |                 |

## **Overview**

Imaging is the conversion of paper documents into electronic images stored on a computer. Documents are imaged using a scanner and then catalogued for quick retrieval as follows:

- 1. Scan documents
- Use a scanner with Application Xtender Image Capture software to scan paper documents and convert them into electronic images stored on a computer.
- 2. Index documents
- For each scanned document use ApplicationXtender Document Manager or Application Xtender Web Access to add index information for easy document retrieval.
- 3. Retrieve documents
- Faculty and staff can retrieve and view specific documents with ApplicationXtender Document Manager or Application Xtender Web Access by performing queries using the appropriate index information.

#### Scanning and indexing process

When scanning a batch of documents

- 1. Prepare your documents.
- 2. Configure your scanning session.
- 3. Scan the batch of documents.
- 4. Configure your indexing session.
- 5. Index your documents.

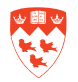

## How to prepare your documents

- 1. Remove all staples and paper clips. Flatten or photocopy 'dog-eared' documents.
- 2. Pre-sort all your documents into batches. Create batches by document type (e.g. 'transcripts', 'personal data forms', 'invoices' etc.) or any other method (by receipt date, by applicant file, etc.).
- 3. Before scanning, write an identifying code on each document to facilitate identifying the document when you index it later on. Write this type of information in a consistent location such as the top right hand corner of document.

For example:

- Write the applicant's McGill ID from SAAADMS on all application documents.
- Write the Document ID from FAIINVE on all invoices.
- 4. You may need to stamp application documents (transcripts, test scores, etc.) 'official' or 'unofficial' prior to scanning.

#### Which software tool do you use?

| To do this                      | Use                                   |
|---------------------------------|---------------------------------------|
| Scan batches of documents       | AX Image Capture                      |
| Scan or import single documents | AX Document Manager or<br>AXWebAccess |
| Index scanned documents         | AX Document Manager or<br>AXWebAccess |
| Retrieve documents              | AX Document Manager or<br>AXWebAccess |
| View documents                  | AX Document Manager or<br>AXWebAccess |
| Annotate documents              | AX Document Manager                   |

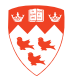

## How to configure your scanning session

### Access AX Image Capture

 Double-click on the AX Image Capture icon on your desktop, or access it from the Application Xtender Desktop menu under the Start > All Programs button.

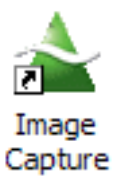

2. Enter your Banner UserID and Password and click Login.

If you change your Banner password, it will automatically be changed in AX Image Capture.

The scanning toolbar will appear.

| 🚣 ApplicationXtender Image Capture                        |                |
|-----------------------------------------------------------|----------------|
| Nie Edit View Batch Page Scan Window Help                 |                |
| 📙 🗠 🛛 🖧 🖪 🛱 🎓 🗖 🗖 🖪 🗟 📓 🖉 Image toolbar                   | Scan toolbar   |
| I A · DI D S C P P J I D D                                |                |
| 🛛 🏠 🏂 🚰 🗃 🛛 400 💌 🛛 24-Bit Color 🛛 🔽 Letter - 8.5 x 11 in | ▼ ADF Duplex ▼ |

## Specify the file location to store the documents

- 1. Click on the **Application View** icon from the main toolbar.
- 2. To select the application in which the images should be stored, double-click on the appropriate application.
- Click again to close the application view window.

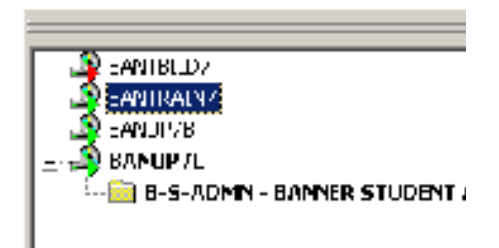

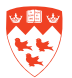

#### **Configure the scanner**

1. Click on the Select Scanner

icon to display a list of scanners.

- 2. Highlight the correct scanner and click **OK**.
- 3. Use the Scan toolbar to configure the scanning operations.

You can keep the same settings for the entire session or change them when you want.

All of the operations of the Scan toolbar can also be accessed from the Scan menu.

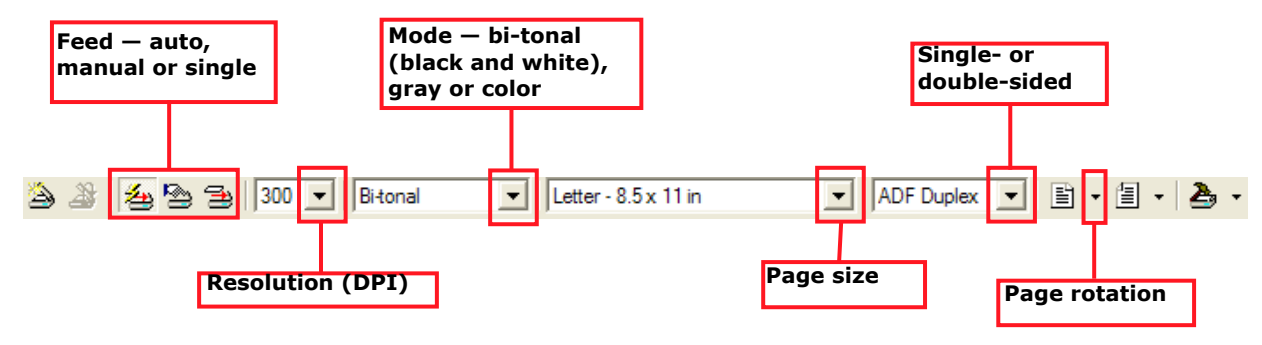

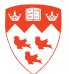

## How to scan a batch of documents

Make sure you have configured the scanner according to the instructions above.

- 1. Place your batch of documents in the scanner feed tray.
- 2. Click on the Scan a New Batch icon on the main toolbar.

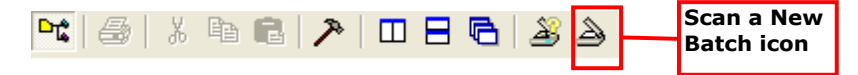

- 3. Enter the name of the batch and click **OK**. The batch of documents will feed through the scanner.
- 4. To add more pages to the same batch, place the additional documents in the scanner and click on **Scan** from the scan toolbar.

| Scall Icon |
|------------|
|------------|

5. When you have finished scanning the batch, close the batch by choosing **File > Close**.

| If you want to                                                                         | Then                          |
|----------------------------------------------------------------------------------------|-------------------------------|
| Scan a new batch                                                                       | Click and repeat steps 3 to 5 |
| View a list of all the batches that<br>have been scanned under the same<br>application | Choose Batch > List           |
| Exit Image Capture                                                                     | Choose File > Exit            |

**Do not** click on the in the upper right hand corner to exit Image Capture. This will lock your session and may prevent another user from logging into Image Capture. Always choose **File > Exit**.

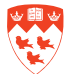

## How to configure your indexing session

#### Access AX Image Capture

Double-click on the AX Document Manager icon on your desktop, or access it from the Application Xtender Desktop menu under the Start > All Programs button.

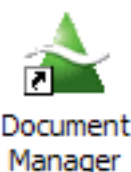

2. Enter your Banner UserID and Password and click Login.

If you change your Banner password, it will automatically be changed in AX Image Capture.

#### Specify the file location to store the documents

- 1. Click on the **Application View** icon from the main toolbar.
- 2. To select the application in which the images should be stored, double-click on the appropriate application.
- Click again to close the application view window.

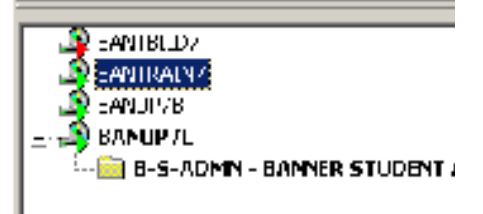

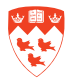

## How to index documents

For each scanned document use ApplicationXtender Document Manager to add index information for easy document retrieval.

- 1. Choose Utilities > Batch > Index (List) to display the Batch Index window:
- 2. Select the batch of documents you would like to index and click on **Index** to display the first document from the batch.

All batches of documents are accessible for indexing, not only those you have scanned. However you should not be opening batches you have not been authorized to access. The batch status must be **Idle** to open the batch for indexing.

| aster te api | cater: | B-E-4DMR  |              | -       | - John  |
|--------------|--------|-----------|--------------|---------|---------|
| Nave         | Page   | Tee Hep   | Correction 1 | Peter C | Errol   |
| s.m.         |        | 200111110 | 5, 5,014     | - 104   | - Dates |
|              |        |           |              |         | Heni    |
|              |        |           |              |         | 104     |

3. Click the New Document icon to begin indexing.

A blank index beside your first document will appear.

| New Document | <br>l X≏∖ | _B | _B) | ×            |
|--------------|-----------|----|-----|--------------|
| icon         |           | *  |     | $\mathbf{C}$ |
|              |           |    |     |              |

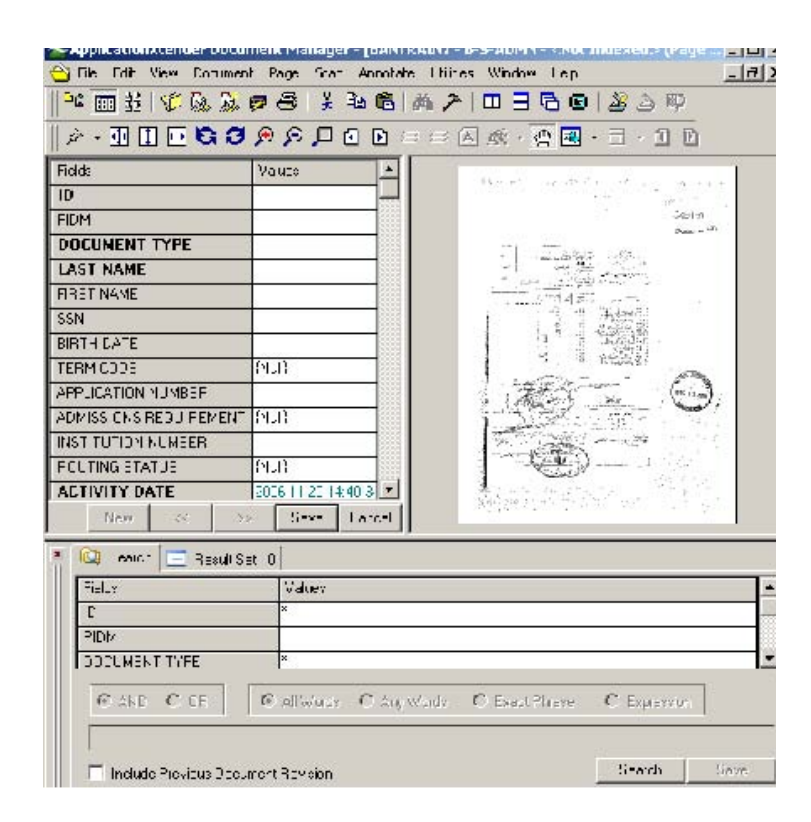

4. Enter the first index field criteria and **<Tab>** — for applications enter the McGill ID; for invoices enter the Document Number, etc.

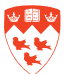

| Fields                 | Values                      |                | ſ       | McGill ID (Student) or  |
|------------------------|-----------------------------|----------------|---------|-------------------------|
| ID                     | 260053162                   |                |         | Document ID (Finance)   |
| PIDM                   | 60044867                    |                |         |                         |
| DOCUMENT TYPE          | TRANSCRIPT-OFFICIAL COLLEGE |                |         |                         |
| LAST NAME              | WARREN                      |                |         |                         |
| FIRST NAME             | SARAH                       |                |         |                         |
| SSN                    |                             | Fields         | Va      | lues 🖌                  |
| BIRTH DATE             |                             | DOCUMENT ID    | 103     | 16412                   |
| TERM CODE              | 200409                      | DOCUMENT TYPE  | INV     | OICE                    |
| APPLICATION NUMBER     | 2                           | TRANSACTION    | TE 02-1 | MAR-2004                |
| ADMISSIONS REQUIREMENT | CGP1                        | VENDOR ID      | 147     | 004208                  |
| INSTITUTION NUMBER     |                             | VENDOR NAME    | PLC     | MBERIE ROGER CHAYER INC |
| ROUTING STATUS         | {Null}                      | FIRST NAME     |         |                         |
| ACTIVITY DATE          | 2003-11-04 17:11            | PIDM           | 470     | 104208                  |
|                        |                             | ROUTING STATUS | {Nu     | dl}                     |
|                        |                             | ACTIVITY DATE  | 200     | 4-03-03 10:30:02        |

AXDocument Manager automatically populates subsequent fields with data from Banner.

- 5. Fill in the fields that did not automatically populate and require data.
- 6. Verify the index information against the document and click the **Save** icon located at the bottom of the index window.

The document on the right disappears but the associated indexing information remains.

| If you want to                                                                                        | Then                                          |
|----------------------------------------------------------------------------------------------------|-----------------------------------------------|
| Attach additional pages to<br>the same index (i.e. if a single<br>document has more than one<br>page) | Click on <b>Attach Page</b>                   |
| Delete a page (a blank page, for example)                                                             | Click on <b>Delete</b>                        |
| Continue indexing the batch                                                                           | Click on New Document and repeat steps 4 to 6 |

Note 🕞

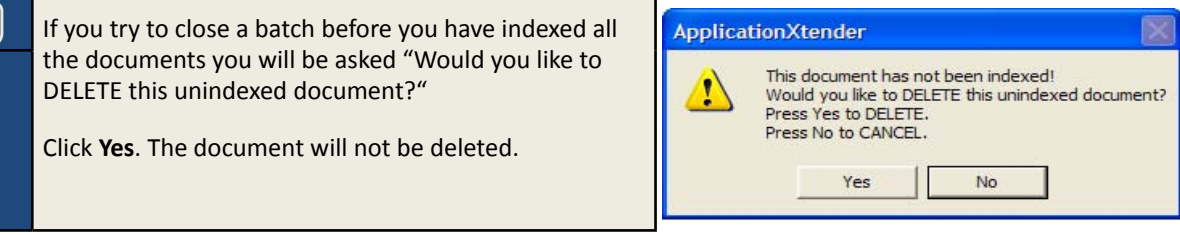

## How to query documents from Banner

Banner and ApplicationXtender are connected - they 'speak' to each by sharing data and also allowing you to quickly query documents from Banner forms.

One of the quickest ways to query one or more documents is to open the appropriate Banner form, enter the criteria and launch **Xtender Solutions**.

Note 🥃

Before querying documents from Banner, you must set your XS query preferences.

Open the Banner form EXAUPRF and set your 'Default Association Between Banner and Document Manager (ApplicationXtender)/Web Access (WebXtender)' to Document Manager (ApplicationXtender).

Click Save.

#### Searching for and displaying documents

- 1. Login to Banner.
- 2. Open the appropriate Banner form:
  - a. To retrieve Admission Application documents, use SAAADMS or SGASTDN.
  - b. To retrieve finance invoice copies, use FAAINVE, FAIINVE or FOIDOCH.
  - c. To retrieve employee records, use NBAJOBS.
- 3. Enter the necessary criterion in the Key Block.

e.g. Enter the McGill ID in SGASTDN of the student whose application documents you wish to view.

- 4. Click on Next Block
- 5. Click on the **BDMS Display Document** icon on the Banner toolbar.

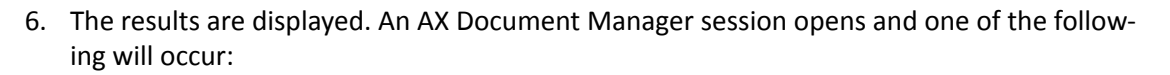

- a. If no documents are found meeting the specified search criteria, a **No documents found** message appears.
- b. If one match is found, DM displays that document. No query results are displayed in this case.
- c. If more than one match is found, the **Result Set** tab appears, allowing you to select a document by double clicking on it for viewing.

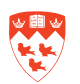

| 🕅 Search 🎹 Result Set : 82 |                        |           |            |           |                    |                  |
|----------------------------|------------------------|-----------|------------|-----------|--------------------|------------------|
|                            | DOCUMENT TYPE          | LAST NAME | FIRST NAME | TERM CODE | APPLICATION NUMBER | ACTIVITY DATE    |
|                            | ADMISSIONS APPLICATION | HO        | WON LING   | 200409    | 18                 | 2003-12-08 13:31 |
|                            | ADMISSIONS APPLICATION | HO        | WON LING   | 200409    | 2                  | 2003-12-08 13:31 |
|                            | ADMISSIONS APPLICATION | PARK      | IAL NOW    | 200409    | 1                  | 2003-12-09 15:53 |
|                            | ADMISSIONS APPLICATION | HUR       | NILOOW     | 200409    | 1                  | 2003-12-11 10:09 |
| 1                          | ADMISSIONS APPLICATION | HUR       | WOOJIN     | 200409    | 2                  | 2003-12-11 10:09 |

7. To view subsequent pages of a multi-page document, click on the Next Page/Previous Page

icons on the Image Toolbar.

8. To return to the Search Results, click on the **Search** tab or the **Query** icon.

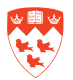

## How to retrieve documents with AX Document Manager

A query is a search that you use to retrieve documents stored in AX Document Manager. Index information is required for every document when it is indexed. This ensures that a document can be retrieved quickly and easily by searching for information stored in the document index fields.

#### **Basic queries**

1. Click on the New Query icon 😡

The query window will open. You may need to expand the window by dragging the edges upward to see all the searchable index fields.

| Di, Search             |          |  |
|------------------------|----------|--|
| Fields                 | Values   |  |
| ID                     |          |  |
| PIDM                   |          |  |
| DOCUMENT TYPE          | <b>8</b> |  |
| LAST NAME              |          |  |
| FIRST NAME             |          |  |
| SSN                    |          |  |
| BIRTH DATE             |          |  |
| TERM CODE              | ×        |  |
| APPLICATION NUMBER     |          |  |
| ADMISSIONS REQUIREMENT | ×        |  |
| INSTITUTION NUMBER     |          |  |

2. Enter search criteria for the query to locate the documents you want to retrieve. You can enter values in one or multiple index fields.

e.g. To search for a transcript for a specific student (McGill ID 124536241) for the admit term 200409, enter the following criterion:

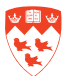

| Fields                 | Values              |
|------------------------|---------------------|
| ID                     | 124536241 -         |
| PIDM                   |                     |
| DOCUMENT TYPE          | TRANSCRIPT-OFFICIAL |
| LAST NAME              | 1                   |
| FIRST NAME             |                     |
| SSN                    |                     |
| BIRTH DATE             |                     |
| TERM CODE              | 200409              |
| APPLICATION NUMBER     |                     |
| ADMISSIONS REQUIREMENT | *                   |
| INSTITUTION NUMBER     |                     |

To widen a search, use the wildcard symbol \* (asterisk). e.g. Smith\* would find Smithsonian as well as Smith.

3. Hit Enter on your keyboard, or click Search.

One of the following will occur:

- a. If no documents are found meeting the specified search criteria, a **No documents found** message appears.
- b. If one match is found, AX displays that document. No query results are displayed in this case.
- c. If more than one match is found, the Result Set tab appears, allowing you to select a document for processing. From the Results Set, double-click on any document to view it.
- 4. To view subsequent pages of a multi-page document, click on the Next Page/Previous Page
   icons on the Image Toolbar.
- 5. To return to the Search Results, click on the Query View icon

| If you want to                               | Then                                                                    |
|----------------------------------------------|-------------------------------------------------------------------------|
| To close or open the Query<br>Results window | Click on the Query View icon                                            |
| Build on the previous query                  | Click on the Search tab <b>Search</b> from the query Results Set window |
| Perform a new query                          | Click on the New Query icon and repeat steps 2 to 3                     |

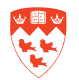

## How to retrieve 'Not on System (NOS)' application documents

Sometimes application documents arrive, but the applicant does not yet have a McGill ID assigned. The documents cannot be indexed to an ID and are instead temporarily indexed with a tilde symbol '~' in the ID field. You can still query and retrieve these documents by searching by name as described below.

1. Click on the **New Query** icon

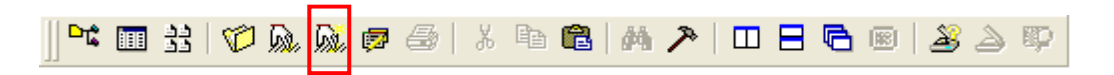

The query window will open. You may need to expand the window by dragging the edges upward to see all the searchable index fields.

| D. Search              |        |
|------------------------|--------|
| Fields                 | Values |
| ID                     |        |
| PIDM                   |        |
| DOCUMENT TYPE          | 8      |
| LAST NAME              |        |
| FIRST NAME             |        |
| SSN                    |        |
| BIRTH DATE             |        |
| TERM CODE              | x ·    |
| APPLICATION NUMBER     |        |
| ADMISSIONS REQUIREMENT | x ·    |
| INSTITUTION NUMBER     |        |

In the ID field, type in a tilde symbol '~' (located above the Tab key) and a wildcard '\*' (Shift + 8).

Type in the last name in the **Last Name** field. Use the wildcard '\*' to widen the search as required. e.g. Smith\* would find Smithsonian as well as Smith.

Enter the first initial with a wildcard (or the full first name) in the First Name field. e.g. J\*

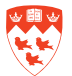

| Fields             | Values |
|--------------------|--------|
| ID                 |        |
| PIDM               |        |
| DOCUMENT TYPE      | 8.     |
| LAST NAME          | Smith  |
| FIRST NAME         | J*     |
| SSN                |        |
| BIRTH DATE         |        |
| TERM CODE          | × :    |
| APPLICATION NUMBER |        |

3. Hit Enter on your keyboard, or click on

One of the following will occur:

- a. If no documents are found meeting the specified search criteria, a **No documents found** message appears.
- b. If one match is found, AX displays that document. No query results are displayed in this case.
- c. If more than one match is found, the Result Set tab appears, allowing you to select a document for processing. From the Results Set, double-click on any document to view it.

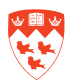

## Importing documents with AX Document Manager

You can create a new document in ApplicationXtender by importing an existing file. You can import many file types into AX DM, but it is recommended that users restrict the formats to TIFF's for scanned images and PDF files for any electronically generated documents (e.g. email correspondence).

If you would like to import an E-mail from Outlook into Document Manager, it is highly recommended that you acquire Adobe's Acrobat Professional. This will install a utility in Outlook which will convert the email to pdf format. This email document can then be imported into Document Manager. For further assistance in this regard, contact the Documentation Center for student admissions.

#### Importing a pdf

| Next Page<br>Previous Page<br>Go To Page  | PgDn<br>PgUp<br>Ctrl+G |                                                    |
|-------------------------------------------|------------------------|----------------------------------------------------|
| New<br>Delete<br>Duplicate Document       | Ctif+F5                | Scan<br>Clipboard Paste<br>Clipboard Paste Special |
| Check In<br>Check Out<br>Cancel Check Out |                        | Insert Object<br>Import File<br>Fax-in Queue       |
| Index                                     | Ŕ                      | *                                                  |

1. From the AX menu bar, select **Document > New > Import File**.

The Import File dialog box appears, allowing the selection of the file.

2. Navigate to and select the file(s) that you want to import and click Open.

Document Manager will import the specified document. A message appears indicating how many of the selected files have been imported. You can cancel the import by clicking **Cancel**.

When the import is complete, the document appears in the Document Display view with a blank index beside it.

3. Enter the index information for the new document (see 'How to index documents' section).

If you are importing an e-mail in the Student Admissions App, always select the document type **Correspondence (Misc.)** 

- 4. When you have finished entering the index information, click Save.
- 5. If you would like to re-index the same document to another index value (for example a different student application) click on <u>New</u> at the bottom of the index column and enter the appropriate index information, then click **Save**.

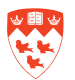

## Adding pages to documents

As soon as a document has been created in Document Manager, additional pages can be attached as you require. Subsequent pages can be the same file type as the first page (a scanned page for example) or a pdf. file type. Pages can be inserted before or after the displayed page, or appended to the end of the active document.

### Adding a page by importing a file

Before attaching a new page to a document, make sure that existing document is displayed. Open the existing document by performing a query following the instruction in the section "How to query documents from Banner".

1. From the Page menu, select New>Import File. A shortcut menu appears:

You have the following choices:

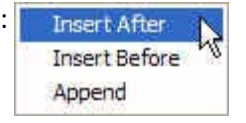

- a. If you want the new page to be added as the next page in the document (after the currently displayed page), select **Insert After**.
- b. If you want the new page to be added as the previous page in the document (before the currently displayed page), select **Insert Before**.
- c. If you want the new page to be added as the last page in the document, select **Append**.

The Import File dialog box appears, allowing selection of any file.

2. Navigate to and select the file(s) that you want to import and click **Open**.

AX displays the new page in the Document Display view.

#### Adding a page by scanning

Follow the same instructions as above except in Step 1 select New>Scan instead of New>Import File.

#### **Error Messages**

If you receive the following error message in AX after saving the index, a document with the same index values already exists.

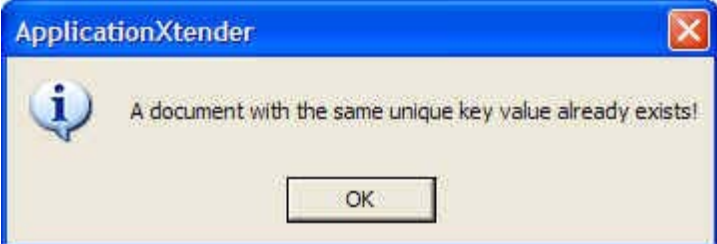

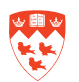

3. Click '**OK**'. Hit **F4** to search for the existing document. A result set box will appear with the index that already exists:

| AX R                                                                                                    | lesult Set |          |                        |            | Đ          |   |
|----------------------------------------------------------------------------------------------------|------------|----------|------------------------|------------|------------|---|
|                                                                                                    | ID         | PIDM     | DOCUMENT TYPE          | LAST NAME  | FIRST NAME |   |
|                                                                                                    | 150820576  | 50820576 | ADMISSIONS APPLICATION | LAVERGNE   | LAURA      |   |
|                                                                                                    |            |          |                        |            |            |   |
|                                                                                                    |            |          |                        |            |            |   |
|                                                                                                    |            |          |                        |            |            |   |
|                                                                                                    |            |          |                        |            |            |   |
|                                                                                                    |            |          |                        |            |            |   |
| Contraction of the local division of the local division of the loc |            |          |                        |            |            |   |
| <                                                                                                    |            |          |                        |            | 6          | 2 |
|                                                                                                    |            |          | Attach                 | Copy Index | Cancel     |   |
|                                                                                                    |            |          |                        |            |            |   |

4. Click on Attach. This will attach your new document to the end of the original.

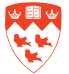

## **Reordering pages of documents**

You can reorder the pages of a document.

- 1. Display the page in Document Display View.
- 2. Select **Page > Reorder** and then select the new page location from the shortcut menu.

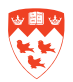